Screen Information and User's Manual

### **EDI Invoicing Application**

Prepared By Department Version Date : Customer Technology and Support
: ITD
: 2.1.3
: May 2007

# DAFTAR ISI :

### A. Bagaimana memulai EVITA

- 1. EVITA icon
- 2. User Login Screen
- 3. User ID dan Password

### B. Bagaimana menggunakan EVITA

- 1. EVITA Menu Bar
- 2. Penggunaan Tombol dan Mouse
- c. Menjelajah screen, windows, dan menu
  - 1. EVITA Screen
  - 2. EVITA Modul

## A. Bagaimana memulai EVITA

1. Double klik pada icon EVITA yang ada di desktop screen

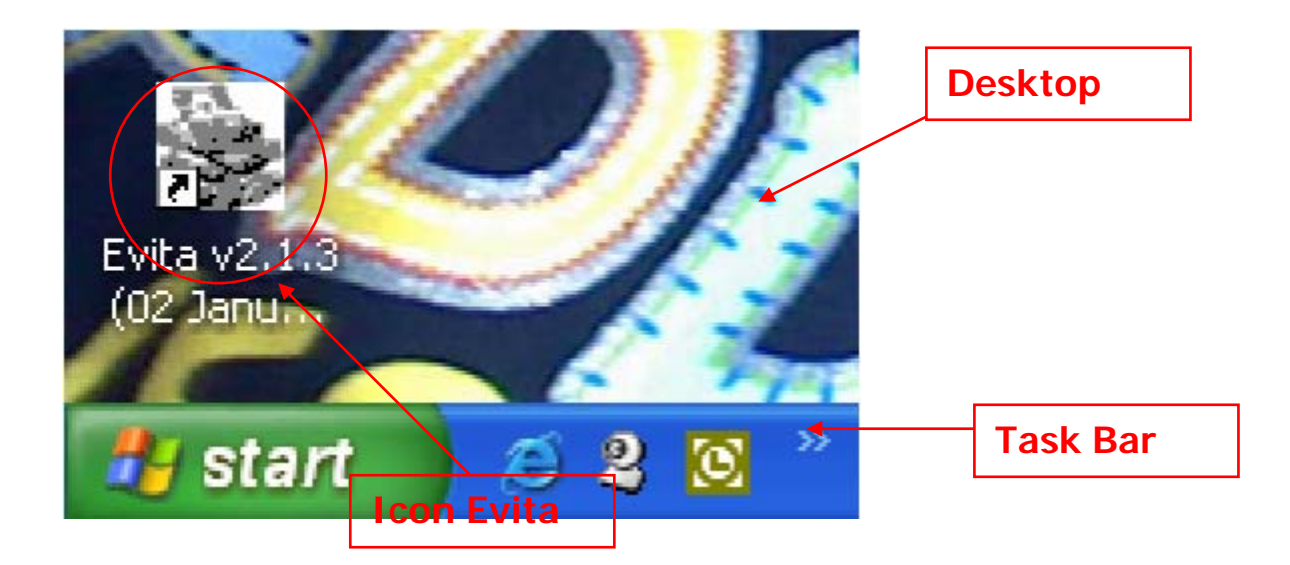

2. User Login Screen

|         |                           | <b>~</b>         |         |
|---------|---------------------------|------------------|---------|
| Version | User code *<br>Password * | ******           | User ID |
|         | 0                         | k <u>C</u> ancel |         |

3. Ketik User Id dan Password dan klik Ok

Jika salah memasukkan User Id dan atau Password 3 kali berturut-turut, maka akan muncut window sebagai berikut dan harus memulai dari nomor 1 kembali

|       | _                                                  |    |
|-------|----------------------------------------------------|----|
| DIVA  | →                                                  | ×  |
| Excee | ded maximum number of tries. Press OK to terminate | в. |
|       | ОК                                                 |    |
|       | ОК                                                 |    |

- B. Bagaimana menggunakan EVITA
- 1. EVITA Menu Bar

|                                                                                               | Evita Title Bar      |  |
|-----------------------------------------------------------------------------------------------|----------------------|--|
| Standar 2.1.3                                                                                 |                      |  |
|                                                                                               | Exit                 |  |
| Evita Menu Bar                                                                                |                      |  |
|                                                                                               |                      |  |
|                                                                                               |                      |  |
|                                                                                               |                      |  |
|                                                                                               |                      |  |
| May, 16, 2007 (Hist : 10.10.105.16>> login : Unises M.T. Mipyont Rate 1 USD sel Rp 8,819.6 It | жу <b>Рр</b> 8,819.6 |  |
| User name                                                                                     |                      |  |

#### Menggunakan tombol dan mouse untuk EVITA

#### Mouse

Standard actions yang digunakan dalam mengoperasikan mouse :

- Pointing Tindakan menggeser mouse sehingga cursor pointer menunjuk ke arah command, icon, graphic atau text yang kita ingin pilih.
- Clicking

Tindakan menekan tombol kiri pada mouse SEKALI. Dengan tindakan ini, maka menu atau command yang kita pilih akan terpilih ( highlighted ).

Double Clicking

Tindakan menekan tombol kiri pada mouse DUA KALI secara cepat berurutan. Dengan tindakan ini, maka menu atau command yang kita pilih akan dijalankan / memberikan tick mark pada kotak yang disediakan.

• Dragging

Tindakan menekan dan menahan tombol kiri mouse sambil menggerakan cursor pointer. Text, windows, file atau icon yang dipilih akan bergerak bersama cursor pointer.

### 

- Untuk memilih salah satu menu pada Evita di Menu Bar, dapat dilakukan dengan menggunakan tombol panah kanan atau panah kiri setelah menu "File" di tandai dengan menekan tombol ALT atau di klik kiri sekali pada menu File dengan menggunakan mouse.
- Menu-menu yang ada di dalam Drop Down Menu dapat di pilih dengan menggunakan tombol panah ke kanan dan ke kiri. Untuk menjalankan menu yang telah dipilih, dapat dengan menekan ENTER atau dengan klik kiri sekali dengan menggunakan mouse.

Tombol TAB

• Untuk menggerakkan kursor dari satu field ke field lain pada windows Evita adalah dengan menekan tombol TAB.

## C. Menjelajah screen, windows dan menu

#### Evita Screen

| 🐺 EVITA 2.1.3                          | Image: A state of the state of the state |
|----------------------------------------|----------------------------------------------------------------------------------------------------|
| File Modula Report Setting Window Halp |                                                                                                    |
|                                        |                                                                                                    |
|                                        |                                                                                                    |
|                                        |                                                                                                    |
|                                        |                                                                                                    |
|                                        |                                                                                                    |
|                                        |                                                                                                    |
|                                        |                                                                                                    |
|                                        |                                                                                                    |
|                                        |                                                                                                    |
|                                        |                                                                                                    |
|                                        |                                                                                                    |
|                                        |                                                                                                    |
|                                        |                                                                                                    |
|                                        |                                                                                                    |
|                                        |                                                                                                    |
|                                        |                                                                                                    |
|                                        |                                                                                                    |
|                                        |                                                                                                    |
| Manual Alexandra                       | List 110 10 102 Taxis lose 11 loss 01 T Minute Data 1107 val De 8 010 4. Juni De 8 010 4.                                                                                                    |

### Evita Main Menu Options

- File menu ini tersedia drop-down menu Export dan Exit yang dapat kita jalankan dengan menekan klik kiri pada mouse pada saat pointer menunjuk pada menu Export/Exit.
- Module menu digunakan untuk mengupdate master database, pembuatan invoice, CN/DN.
- **Report** menu digunakan untuk menarik report, baik untuk melihat atau juga untuk mencetak melalui printer.
- Setting menu digunakan untuk mengganti password, memberikan access ke user (bagi administrator).
- Help menu digunakan untuk melihat versi dari Evita dan untuk keluar dari tampilan, dengan menekan tombol ESC.

### Modul File

|      | VITA 2. | 1.3    |                         |               |      |
|------|---------|--------|-------------------------|---------------|------|
| File | Module  | Report | Setting                 | Window        | Help |
| Ì    | Export  | RP     | YX agging               |               |      |
| 1    | Exit    | Es     | ta Databa<br>waina Ta ƙ | ise<br>Svefie |      |
| 1    |         | In     | voice To C              | )rafin        |      |
|      |         |        |                         |               |      |
|      |         |        |                         |               |      |
|      |         |        |                         |               |      |
|      |         |        |                         |               |      |
|      |         |        |                         |               |      |
|      |         |        |                         |               |      |
|      |         |        |                         |               |      |

#### 1. File

a. Export - RPX aging

| Transfer file                                                                               |        |          |
|---------------------------------------------------------------------------------------------|--------|----------|
| Parameter                                                                                   |        |          |
| mm/dd/yy<br>From 77                                                                         | ,,,    | Date Key |
| Invoice type<br>C Collect Inbound<br>C Collect Outbound<br>C Collect Outbound<br>C Duty Tax | Rebill |          |
| <u>k</u>                                                                                    | Close  |          |
| Progress                                                                                    |        |          |

Field adalah tempat dimana kita mengisi informasi yang ingin kita berikan dalam suatu screen.

Jika Date key kita tekan ( klik kiri sekali pada mouse pada saat pointer mengarah ke date key ) akan keluar windows seperti berikut :

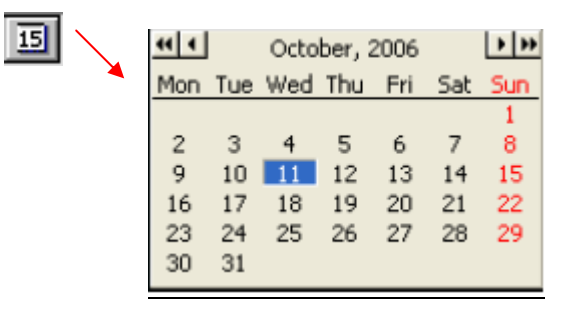

<u>Date key</u> kita gunakan untuk memilih tanggal pada kalendar yang sudah disediakan oleh system. Untuk memilihnya dapat dengan menggunakan tombol panah atau dengan klik kiri sekali dengan mouse

#### **KETERANGAN**

- Klik Date key untuk memilih tanggal untuk melakukan proses
- Klik / pilih salah satu Invoice Type
- Klik Ok untuk melanjutkan proses export
- b. ESTA Database

| Export Invoice to Esta      |          |
|-----------------------------|----------|
| Invoice Periode             |          |
| // IS To // IS              | Date Key |
|                             |          |
| Revenue Periode             |          |
| // 3                        |          |
| Select data                 |          |
| C Invoice                   |          |
| Credit Note and Debit Note  |          |
|                             |          |
| FilenameEdit 🔀              |          |
| Export Print Revenue Cancel |          |

#### KETERANGAN

- Klik date key untuk memilih tanggal Periode invoice, periode revenue
- Klik/pilih salah satu select data
- Klik Export untuk export data
- Print Revenue untuk melihat hasil revenue print out

#### c. Invoice to Orafin

| 👺 Trasfering Data for Orafin Database               |                 |       |
|-----------------------------------------------------|-----------------|-------|
| From 01/25/2007 <u>I</u> To 02/26/2007 <u>I</u> ■   | Date Key        |       |
| Invoice Type RPXI  Revenue Date 01/18/2007  Execute |                 |       |
| Dropdown                                            |                 |       |
| KC y                                                |                 |       |
|                                                     |                 |       |
|                                                     |                 |       |
|                                                     |                 |       |
|                                                     | Archive to File | Close |

#### KETERANGAN

\_

- Klik Date key 🔟 untuk memilih tanggal invoice dan revenue date
- Klik Drop down untuk memilih tipe invoice, Jika dropdown key kita tekan (klik kiri sekali pada mouse pada saat pointer mengarah ke dropdown key) akan keluar windows seperti berikut:

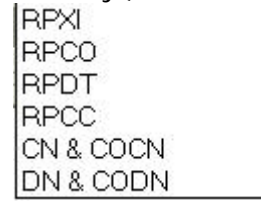

- Klik Execute untuk melanjutkan process

### Module

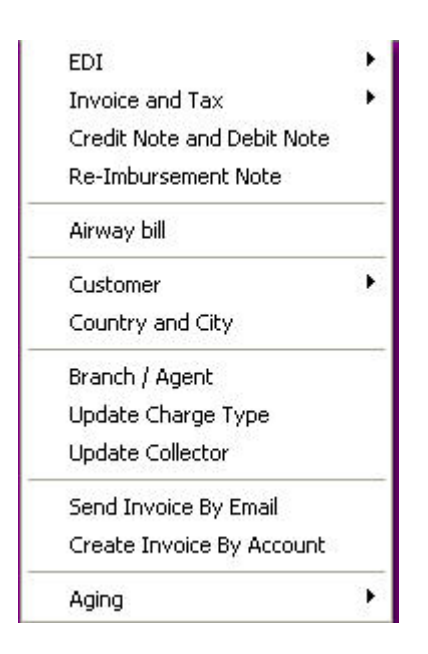

### 1. EDI

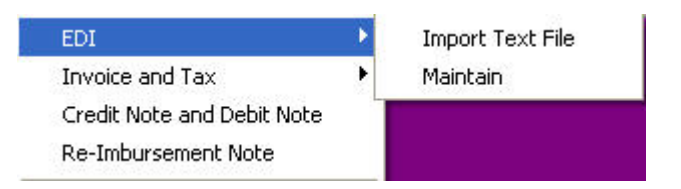

#### a. Import Text File

| C: [vita]<br>C: \<br>BPX<br>EVITA<br>Dackup_oldEvita | All files (*.*)<br><u>EVITA exe</u><br>evita.ini<br>libmySQL.dll<br>ntwdblib.dll |                     |
|------------------------------------------------------|----------------------------------------------------------------------------------|---------------------|
| Double AWB                                           |                                                                                  | Update New Customer |

#### b. Maintain

|                                                              | Record Tupe                                                                                  | Airupubil No                  | Invoice No.    | Invoice Data        |
|--------------------------------------------------------------|----------------------------------------------------------------------------------------------|-------------------------------|----------------|---------------------|
|                                                              | Service Type                                                                                 |                               | Shippmont Data | Currencu tune       |
| Edit [F2]                                                    | Ovicie V/cieb                                                                                | Dia Dia                       | Dia Maiah      |                     |
| Add [F3]                                                     |                                                                                              | Dim Flag                      | Dim. weight    |                     |
| Save [F4]                                                    | Fieces                                                                                       |                               |                | Fuel Charge         |
| Paid [Ctrl + D]                                              |                                                                                              |                               | Discount       | Disc. Value         |
| Find (Ctrl + F)                                              | Insr. Amount                                                                                 | Charge                        | Bill Amount    | Rebill Reason       |
|                                                              | Urigin Sta                                                                                   | Dest Sta                      | PUD Date       | PUD Time            |
|                                                              | Payment                                                                                      | Delivery Id                   | Shipper Ref.   |                     |
|                                                              | Rebil x                                                                                      | Comp. to Visa                 | POD Sign       |                     |
| First [Home]                                                 | Shipper and Consignee                                                                        | Others Amount List of Invoice | List of CN/DN  | Flag Invoice by Acc |
| lext [Pg Down]<br>Prior [Pg Up]<br>Last [End]<br>Browse [F7] | ODA Amount<br>OPA Amount<br>Saturday Delivery Amoun<br>Address Correction Amou<br>BSO Amount | t Int                         |                |                     |

### 2. Invoice and Tax

| Invoice and Tax 🔹 🕨 🕨      | Create (New) |
|----------------------------|--------------|
| Credit Note and Debit Note | Create (Old) |
| Re-Imbursement Note        | View         |
| Airway bill                | Print        |

#### a. Create (New)

| Invoice and Tax                                   |        |           |
|---------------------------------------------------|--------|-----------|
| Parameter mm/dd/yyy<br>Until 05/25/2007 <u>13</u> |        |           |
| For Customer Period : 1 - Mont<br>Issuing No      | Loc Id |           |
| Start :<br>End :                                  | *      |           |
|                                                   |        | Process . |

#### b. View

|                                           | Invoice Date MAR                                                                               | 02 2004                         |             | D                            | ue date                                    | MAR 1                    | 5 2004                                             | Rate Rp.         | 8,443.0     | 10     |
|-------------------------------------------|------------------------------------------------------------------------------------------------|---------------------------------|-------------|------------------------------|--------------------------------------------|--------------------------|----------------------------------------------------|------------------|-------------|--------|
| Edit [F2]<br>Save [F4]<br>Find [Cttl + F] | invoice RPCI<br>Vat Serial No. 2010<br>Group BDO<br>Location Id BDO<br>Ship Month<br>Ship year | 0MAR04<br>3H-428:<br>11<br>2003 | 2           | Acc<br>Compar<br>Contac<br>A | ount No.<br>ny Name<br>t Person<br>ddress1 | ARIAN<br>DEDI T<br>HEGAP | 210138900<br>TO DARMAWA<br>JAHYADI,MR<br>RMANAH 63 | N, PT-D          |             |        |
| First [Home]<br>Next [Pg Down]            | Detail Invoice List (                                                                          | :N/DN                           |             |                              | City                                       | IBANDU                   | JNG                                                |                  |             |        |
| Prior [Pg Up]                             | Invoice                                                                                        | Invoice No                      | record_type | Airway bill                  | Zone lo                                    | IB/OB                    | Account no                                         | Shipment da      | ate Service | Pieces |
| Last (End)                                | ▶ RPCOMAR04                                                                                    | 2                               | 2           | 829600843860                 | I                                          | Ĩ.                       | 210138                                             | 1900 Oct 31 2003 | 3 11        |        |
| Browse (F7)                               |                                                                                                |                                 |             |                              |                                            |                          |                                                    |                  |             |        |
| ⊻oid [Ctrl + V]                           |                                                                                                |                                 |             |                              |                                            |                          |                                                    |                  |             | >      |
| Cancel Void [F11]                         | Remarks                                                                                        |                                 |             | En                           | eigh Char                                  | ne 🗌                     | 563 53                                             | Total Charge     | 33          | 23.89  |
| Create F.Pajak [F12]                      |                                                                                                |                                 |             |                              | Disco                                      |                          | 253.59                                             | ) (-) [          |             | 3.24   |
| Rebill to Fedex                           |                                                                                                |                                 |             |                              | Chara                                      |                          | 10.05                                              | Amount           |             | 37.10  |
|                                           |                                                                                                |                                 |             |                              | Charg                                      | ico                      | 13.35                                              | Amount           | 34          | 27.15  |

#### KETERANGAN:

- Tombol Browse (F7) : untuk mencari nomor atau data invoice yang akan dilihat, lalu tekan TAB untuk melihat detail no invoice.
- Find (Ctrl + F) : ketik nomor invoice yang telah diketahui pada field.
- Edit (F2) : untuk mengedit invoice yang telah ditentukan.
- Save (F4) : untuk menyimpan/save data yang.
- Void (Ctrl + V) : untuk melakukan VOID pada invoice yang telah ditentukan.

#### c. Print

|         | Print Invoice and Tax Invoice No. To To                                                                                                    | No invoice        |
|---------|----------------------------------------------------------------------------------------------------|-------------------|
| Station | Invoice Date     mm/dd/yyyy       07/19/2007     Image: Collect In bound       Type of Print     Collect In bound       C Invoice     Collect Out Bound       C Invoice Detail     Duty Tax       C Statur Paiat     Collect Bebill | ► Tanggal invoice |
|         | Authorised by Date of Print mm/dd/yyyy 07/19/2007 3 Erint Print                                                                                                    |                   |

#### KETERANGAN:

- Ketik/masukkan\_nomor invoice
- Klik Date key 🔟 untuk memilih tanggal invoice
- Klik dropdown untuk memilih station ID

| JKT - JAKARTA     | ~            |
|-------------------|--------------|
| AMI - MATABAM     | 61530        |
| AMQ - AMBON       | <u>(1119</u> |
| BDJ - BANJARMASIN |              |
| BDO - BANDUNG     |              |
| BOG - BOGOR       |              |
| BPN - BALIKPAPAN  |              |
| BTH - BATAM       | *            |

- Klik/pilih Type of print

| Ty<br>C | pe of Print    |
|---------|----------------|
| C       | Invoice Detail |
| ē       | Faktur Pajak   |
|         |                |

- Tickmark/klik tipe collect

| Г | Collect In bound  |
|---|-------------------|
| Г | Collect Out Bound |
| Г | Duty Tax          |
| Г | Collect Rebill    |
|   |                   |

- Klik dropdown untuk memilih authorized by
- Klik date key untuk memilih tanggal print invoice.
- Pilih salah satu preview atau print invoice
- Klik Print untuk melihat hasil print invoice
- 3. Credit Note and Debit Note

| Invoice Note                                         | ŧ                                                       |                                                                                                    |
|------------------------------------------------------|---------------------------------------------------------|----------------------------------------------------------------------------------------------------|
| Debit Note<br>Credit Note<br>Add [F3]                | Serial No.<br>Invoice No.<br>Date Invoice               | CN     113     Date     December 01 2001       RPC00ct01     11731      Authorised by     Sigit Dani Nugroho       October 05 2001     October 05 2001     Image: Construction of the second second |
| Edit (F2)<br>Save (F4)<br>Find (Ctrl + F)<br>Cancell | Account No<br>Company Name<br>Contact Persor<br>Address | 224487100     Remarks       INFINEON TECHNOLOGIES BATAM, PT     free vat       ACCOUNTING DEPT     JL. BERINGIN MUKA KUNING LOT 317       BATAMINDO INDL PARK     Free vat                                                                                                    |
| First [Home]                                         | City                                                    | BATAM                                                                                                    |
| Next (Pg Down)<br>Prior (Pg Up)<br>Last [End]        | <u>A</u> II AWB                                         | Airwaybil No     Shipment Date     Origin Charge     CN / DN value     Balance     Reason <ul> <li>823776576531</li> <li>Sep, 19, 2001</li> <li>24.09</li> <li>0.24</li> <li>23.85</li> </ul>                                                                                                    |
| Print [Ctrl + P]                                     | <u>V</u> oid                                            | CREDIT NOTE Total Charge 0.24<br>VAT 0.00<br>Total Amount 0.24                                                                                                    |

#### KETERANGAN:

- Klik Add (F3): untuk input/memasukkan data atau no invoice.
- Tombol Find (Ctrl + F): untuk mencari no invoice.
- Tombol Edit (F2): berfungsi untuk mengedit invoice
- Tombol Save (F4): berfungsi untuk menyimpan data.
- Klik salah satu pilihan Credit note atau Debit note.
- Tombol VOID: untuk void invoice yang telah ditentukan.

#### 4. Re-Imbursement Note

| 🔲 Re-Imbursem                                        | nt Note                                                                                                    |                        |
|------------------------------------------------------|----------------------------------------------------------------------------------------------------|------------------------|
| Debit Note     Credit Note     Add [F3]              | Serial No.     COCN     1     Date     November 15 2005       Invoice No.     RPC0N0V05     755     Authorised by     Sigit Dani Nugroho       Date Invoice     November 07 2005     Sigit Dani Nugroho     Sigit Dani Nugroho                                                                                                    | <b></b>                |
| Edit (F2)<br>Save (F4)<br>Find (Ctrl + F)<br>Cancell | Account No.     296644706     Remarks       Company Name     POLYPACKINDO UTAMA     Refused to pay       Contact Person     CATHERINE, MS     Address       Address     KARAWACI OFFICE PARK RUKO     Image: Company Notes of the second second |                        |
| First [Home]                                         | City TANGERANG                                                                                                    |                        |
| Next [Pg Down]<br>Prior [Pg Up]<br>Last [End]        | All AWB Airwaybil No Shipment Date Origin Charge CN / DN value Balance<br>▶ 852801871815 Oct, 12, 2005 97.83 97.83 0.00                                                                                                    | Reason<br>COL          |
| C CN/DN<br>Detail<br>Nota Retur<br>Erint [Ctrl + P]  | Void     Total Charge       Var     VAT       Total Amount     Total Amount                                                                                                    | 97.83<br>0.00<br>97.83 |

#### **KETERANGAN**:

- Tombol Find (Ctrl + F): untuk mencari data invoice
- Tombol Add (F3): berfungsi untuk memasukkan data/no invoice
- Tombol Edit (F2): berfungsi untuk mengedit data invoice
- Save (F4): untuk menyimpan data
- Beri tanda tickmark/pilih salah satu Credit note atau Debit note
- Tombol VOID: untuk void invoice yang telah ditentukan
- 5. Airway Bill

#### 6. Customer

Update Customer Maintenance customer Customer Revenue

#### a. Update Customer

| Customer          |                         |                                         |              |  |
|-------------------|-------------------------|-----------------------------------------|--------------|--|
|                   | Identity Addittional I  | Discount                                |              |  |
| Edit (F2)         | Account No              | 206398566 Date Update 01/23/2003 Loca   | ation Id PWK |  |
| Add [F3]          | Contact Pers            | AGUS PRABOWO ,MR Free                   | of Tax       |  |
| Save [F4]         | Pho                     | e 0264-313511 Cash P                    | 'ayment 🔲    |  |
| Delete [Ctrl + D] | NPW                     | P 15426588092000 Invoice                | Period 2     |  |
| Find [Ctrl + F]   | Faxes r                 | o 0264311732 Kode Transak               | si Pajak 04  |  |
|                   | Ema                     | â                                       |              |  |
|                   | Jenis pengiriman invoid | e Collector 💽 Antareja A                | ccount 🗖     |  |
| First [Home]      | - Invoice               |                                         |              |  |
| Next [Pg Down]    | Company Name            | INDOFOOD SUKSES MAKMUR TBK, PT.         | -            |  |
| Prior (Pg Up)     | Address1                | Address1 JL. RAYA PURWAKARTA KM.13      |              |  |
| Last [End]        | Address2                | Address2 DESA CIKOPO CAMPAKA            |              |  |
| Browse [F7]       | City                    | PURWAKARTA                              |              |  |
|                   | State                   |                                         |              |  |
|                   | Zip                     | 41181                                   |              |  |
|                   | Lountry                 | ID                                      |              |  |
|                   | F. Pajak                |                                         |              |  |
|                   | Company Name            | PT. INDOFOOD SUKSES MAKMUR TBK          |              |  |
|                   | Address1                | GD. ARIOBIMO CENTRAL LT.12              |              |  |
|                   | Address2                | JL. H.R. RASUNA SAID X-2 KAV. 5 JAK-SEL |              |  |
|                   | City                    |                                         |              |  |
|                   | State                   |                                         |              |  |
|                   | Zip                     |                                         |              |  |
|                   | Lountry                 |                                         |              |  |
| -                 |                         |                                         |              |  |

#### KETERANGAN:

- Tombol Browse key (F7) : untuk mencari data customer
- Tombol Add (F3) : untuk membuat/input data baru customer
- Tombol Edit (F2) : untuk mengedit data customer
- Tombol Save (F4) : untuk menyimpan data customer yang baru diinput atau yang baru dirubah
- Tombol Find (Ctrl + F) : melihat data customer dengan cara mengetik langsung customer acc# yang telah diketahui

| b. Maintenanc         | e Customer |         |   |
|-----------------------|------------|---------|---|
| 👹 Maintenance custome | er.        |         |   |
| 06/19/2007 3          |            |         | æ |
| Account No. Date Up   | date Name  | Company |   |
|                       |            |         |   |
|                       |            |         |   |
|                       |            |         |   |
|                       |            |         |   |
|                       |            |         |   |
|                       |            |         |   |
|                       |            |         |   |
|                       |            |         |   |
|                       |            |         |   |
|                       |            |         |   |
| <                     |            |         | 8 |

#### c. Customer Revenue

| Customer revenue                    |                                                |                       |
|-------------------------------------|------------------------------------------------|-----------------------|
| Total Charges<br>Vat<br>Grand Total | <br>05/19/2007 <u>3</u> To <u>07/19/2007</u> 3 | Apply query<br>Cancel |
| List of Airway bill                 |                                                |                       |

### 7. Country and City

|                             | countr | y_id description | scale_id |   |
|-----------------------------|--------|------------------|----------|---|
| Edit (F2)                   | ► AL   | ALBANIA          | G        | 1 |
| Add (E3)                    | DZ     | ALGERIA          | G        |   |
|                             | AS     | AMERICAN SAMOA   | F        |   |
| Save [F4]                   | AD     | ANDORA           | E        |   |
| Delete [Ctrl + D]           | AO     | ANGOLA           | G        |   |
|                             | AI     | ANGUILLA         | G        |   |
| Prior [Pg Up]<br>Last [End] |        |                  |          |   |

#### **KETERANGAN**:

- Tombol Find (Ctrl + F): untuk melihat/mencari data kode country & city
- Tombol Add (F3) : untuk menambah/input data country baru
- Tombol Edit (F2) : untuk merubah/edit data
- Tombol Save (F4) : untuk menyimpan data
- 8. Branch / Agent
- 9. Update Charge Type

| 👺 Update Charge                                                                 | Туре                              |                |              |              |
|---------------------------------------------------------------------------------|-----------------------------------|----------------|--------------|--------------|
| <u>E</u> dit (F2)<br><u>A</u> dd (F3)<br><u>S</u> ave (F4)<br>Delete (Ctrl + D) | Charge Type<br>Charge Description | E26<br>VAT/Con | sumtion Tax  |              |
|                                                                                 | <u>F</u> irst                     | <u>P</u> rior  | <u>N</u> ext | <u>L</u> ast |

#### KETERANGAN:

- Tombol Add(F3): untuk menambah/input data
- Tombol Edit (F2) : untuk merubah/edit data
- Tombol Save (F4) : untuk menyimpan data
- Tombol Delete (Ctrl + D) : untuk menghapus data

#### 10. Update Collector

| 👹 Update Collec                                       | tor                                              |                                |              |              |                  |
|-------------------------------------------------------|--------------------------------------------------|--------------------------------|--------------|--------------|------------------|
| Edit (F2)<br>Add (F3)<br>Save (F4)<br>Delete (Ctrl+D) | Postal Code<br>Kelurahan<br>Collector<br>Station | 1014<br>MEDAN<br>SUGIAT<br>MES | ī<br>        |              | Find Postal Code |
| -                                                     | Eirst                                            | Erior                          | <u>N</u> ext | <u>L</u> ast |                  |

Menu ini digunakan untuk membuat/menambah data collector.

#### **KETERANGAN**:

- Klik tombol Add (F3) untuk membuat baru data collector.
- Tombol Edit (F2) untuk merubah/mengganti data collector.
- Tombol Save (F4) untuk menyimpan data yang baru dibuat atau yang diganti/dirubah.
- Tombol (ctrl+D) untuk menghapus data yang telah ditentukan.

#### 11. Send Invoice by Email

| Send Invoice by Email                                                                                           |                         |
|----------------------------------------------------------------------------------------------------|-------------------------|
| Connection Sending E-Mail List of Customer                                                                      |                         |
| Host: mails.rpxholding.com<br>Port: 25<br>User ID: idaud                                                        | Select for invoice Date |
| Information of sender<br>Name: Billing Department of Repex Perdana Int.<br>E-Mail Address: idaud@rpxholding.com | Connect<br>Disconnect   |
|                                                                                                    |                         |

12. Create Invoice by Account

| Customer Acco | ount         |     |  |
|---------------|--------------|-----|--|
| From Account  | 206398566    |     |  |
|               | AGUS PRABOWO | ,MR |  |
| To Account    | 206398566    |     |  |
|               | AGUS PRABOWO | ,MR |  |
|               | 0%           |     |  |

### 13. Aging

a. Import Payment Data

| 1.5           |
|---------------|
|               |
| <u>C</u> lose |
|               |

#### b. Editing RPX Invoice

| 🗱 Editing RPX II   | nvoice      |              |                 |                |               |              |                | - 🗆 |
|--------------------|-------------|--------------|-----------------|----------------|---------------|--------------|----------------|-----|
| RPX Invoice Number | [           |              | Paid Status     | ALL 💽          | Sta ID ALL    | -            |                |     |
| Account Number     | 1           |              | Invoice Type    | ALL 💌          |               |              |                |     |
| Invoice Date       | 11          | 15 To        | 11              | 15             |               | Execute      | Cl <u>o</u> se |     |
| List Of Invoice    |             |              |                 |                |               |              |                |     |
| INV INV_N          | NO. ACC. NO | INV DATE D   | UE DATE REV. D. | ATE CURRENCY C | HARGE NET     | AX AMOUNT (  | DUTSTANDING    |     |
|                    |             |              |                 |                |               |              |                |     |
|                    |             |              |                 |                |               |              |                |     |
|                    |             |              |                 |                |               |              |                |     |
|                    |             |              |                 |                |               |              |                |     |
|                    |             |              |                 |                |               |              |                |     |
| - List Of AWB      | leep et     |              |                 |                | r lonionilare |              |                |     |
| PAID AWB           | FEDE>       | INVUICE DATE | FEDEX INVUICE   | FEDEX DUE DAT  | E URIGIN DES  | TINATION COR | RENLY AMOUNT   | 6   |
|                    |             |              | ler             |                | 1             | i la la      |                | 8   |
|                    |             |              |                 |                |               |              |                |     |
|                    |             |              |                 |                |               |              |                |     |
|                    |             |              |                 |                |               |              |                |     |
|                    |             |              |                 |                |               |              |                |     |
|                    |             | C            |                 |                |               |              |                | _   |
|                    | ancei       | <u>s</u> ave |                 |                |               |              |                |     |

| 🧱 Editing Invoi                   | ce Fedex   |            |                  |                     |               |               |                  |      |
|-----------------------------------|------------|------------|------------------|---------------------|---------------|---------------|------------------|------|
| Invoice Type<br>Invoice Fedex No. |            | Status ALL | <u>▼</u> In      | nvoice Fedex Date 7 | / <u>B</u> t  | o:[//         | Execute          | ]    |
| - FEDEX INVOICE I                 | LIST       |            |                  |                     |               |               |                  |      |
| INVOICE DATE                      | INVOICE NO | PARENT ACC | AMOUNT A         | MBASADOR AMOUNT     |               |               |                  |      |
|                                   |            |            |                  |                     |               |               |                  |      |
| <br>  FEDEX AWB LIST              | ſ          |            |                  |                     |               |               |                  |      |
| C OverDue Invoice                 | ALL 🔽 70   | Days Clr   | ivoice Fedex Dat | te // 🛐 To          | 77 1          | 🛛 🔽 Sort By A | mbassador Amount | Find |
| AWB                               | ]          |            |                  |                     |               |               |                  |      |
| INV NO.                           | INV. DATE  | AWB E      | BILL AMOUNT A    | AMBASADOR AMOUN     | PAID REBILL V | OID DUE DATE  | REMARK           |      |
|                                   |            |            |                  |                     |               |               | -                |      |
|                                   |            |            |                  |                     |               |               |                  |      |
|                                   |            |            |                  |                     |               |               |                  |      |
|                                   | 1          | 1          | 1                |                     |               |               | _                | >    |
| <u> </u>                          | Cancel     | ave Close  |                  | INV. F              | PI            |               | T PAID           |      |

c. Editing Fedex Invoice

### REPORT

### 1. Invoice, Faktur Pajak, EDI

a. Invoice

| Report - Invoice, Faktru Pajak and EDI                                                                                                    |                                                                                                    |
|----------------------------------------------------------------------------------------------------|----------------------------------------------------------------------------------------------------|
| Invoice <u>F.</u> Pajak <u>EDI</u><br>Summaries of Invoices Overseas (Office)<br>EDI Periode<br>Invoice Adjustment Report<br>List of Void Invoice<br>List of invoice with cash payment<br>Summaries Invoice of Customer Groups<br>List Of Collect Inbound Void<br>Adjustment Report of Collect Inbound | Select Branch and Satellite<br>JKT - JAKARTA<br>Collect In bound<br>Collect Out Bound<br>Collect Out Bound Rebill<br>Duty Tax<br>Invoice date FedEx date mm/dd/yyyy<br>From 03/01/2007 IS<br>To 03/31/2007 IS<br>FilenameEdit1 |
|                                                                                                    |                                                                                                    |

b. Faktur Pajak

| 🔲 Report 🕤 Invoice, Faktru Pajak and EDI |                                                                                                    |
|------------------------------------------|----------------------------------------------------------------------------------------------------|
| Invoice E. Pajak EDI                     | Select Branch and Satellite           JKT - JAKARTA           Collect In bound           Collect Out Bound           Collect Out Bound           Collect Out Bound           Duty Tax |
|                                          | Invoice date mm/dd/yyyy<br>From 03/01/2007<br>To 03/31/2007<br>FilenameEdit1                                                                                                    |
|                                          | Preview     Print     Archive to Excel     Archive to file <u>Cancel     </u>                                                                                                    |

#### c. EDI

| Report - Invoice, Faktru Pajak and EDI                                                                                                    |                                                                                                    |
|----------------------------------------------------------------------------------------------------|----------------------------------------------------------------------------------------------------|
| Invoice E. Pajak EDI<br>Wrong EDI airwaybil<br>C. Not equal with visa<br>C. Not found in visa                                                                                                    | Select Branch and Satellite                                                                                                    |
| <ul> <li>Summaries of Total EDI</li> <li>by Location ID</li> <li>by Customer</li> <li>List of EDI Airwaybil not created invoice</li> <li>List of EDI in paid status</li> <li>List of EDI nownloaded by Fedex Invoice Date</li> </ul> | Collect Our Bound Hebili       Duty Tax       Invoice date mm/dd/yyyy       From     03/01/2007 33       To     03/31/2007 33       FilenameEdit1     23 |
|                                                                                                    | Preview     Print     Archive to Excel     C Archive to file     Cancel                                                                                  |

2. Revenue

| Report - Revenue                                                                                          |                                                                                             |
|----------------------------------------------------------------------------------------------------|---------------------------------------------------------------------------------------------|
| <ul> <li>Revenue by Customer</li> <li>Revenue by Branch and Agent</li> <li>Additional Discount</li> </ul> | Branch and Satellite<br>JKT - JAKARTA<br>Inbound / CO<br>Outbound / XI<br>Collect Rebill/CC |
|                                                                                                    | Duty Tax / DT      Invoice date mm/dd/yyyy      From 05/01/2007 IS      To 05/31/2007 IS    |
|                                                                                                    | Preview     Print     Archive to Excel     C Archive to file                                |

3. Credit Note and Debit Note

| Credit note and Debit Note Repo                                                                                                    | rt 🛛 🛛                                                                                                    |
|----------------------------------------------------------------------------------------------------|----------------------------------------------------------------------------------------------------|
| Detail Recapitulation                                                                                                    |                                                                                                    |
| All Reason                                                                                                    |                                                                                                    |
| Mod Worky Back dualaritie     RCE Rebill Customer Error     CSL Cash Sales     DPW Spot shipment/Late Alert     DNA Discount Not Applied / Value Ra     OBW OB Incorrect Weight     TAX Tax Waiver     SYS System Error     INS Incorrect Service     RFE Rebill FedEx Error     POD Shpmn Cancelled/Not Uplifted     INC Insurance Waiver     RME Rebill Manifesting Error | Credit Note     C Debit Note     Invoice date mm/dd/yyyy     From 05/25/2007 3     To 05/25/2007 3     C 05/26/2007 3      C Preview     C Archive to Excel     Print     C Archive to file |
| CUP Company Purposes<br>CSE Change Service from IE to IP<br>SPB Split Billing                                                                                                    | FilenameEdit1       Status       C ALL       • Not Void       • Void                                                                                                    |
|                                                                                                    | <u>C</u> ancel <u>P</u> rint                                                                                                    |

#### 4. Invoice New

|              | 05/25/2007    | 15 |                   |           |                                    |
|--------------|---------------|----|-------------------|-----------|------------------------------------|
| Station ID   | JKT - JAKARTA |    | Starting from cus | omer:     |                                    |
| Account No   |               |    |                   | To        |                                    |
| Invoice No   | <b>_</b>      |    |                   | To        |                                    |
| Invoice Type | RPXI          |    |                   |           |                                    |
|              |               |    |                   |           |                                    |
| Fedex News   |               |    |                   | • Print   | rint Hard Copy<br>reate Email File |
| Fedex News   |               |    |                   | • Print E | rint Hard Copy<br>reate Email File |

#### 5. Invoice Collection and Branch

| Acount No.                | To                |
|---------------------------|-------------------|
| Invoice No                | To                |
| Invoice Date Invoice Type |                   |
| Within Days :<br> 7       | Print Logo        |
|                           | C Print Mard Copy |
|                           | Preview           |
|                           | E                 |

#### 6. OB Prepaid Shipment

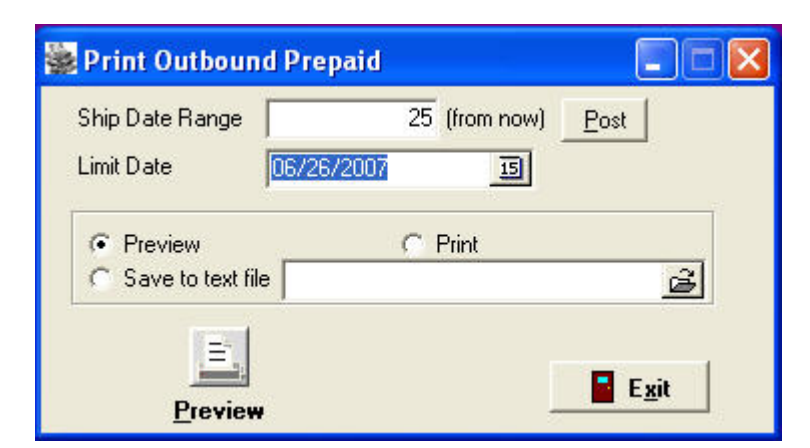

7. Fedex Invoice

| 👺 Print Fedex Invoice 🛛 🛛 🔀                                                                    |
|------------------------------------------------------------------------------------------------|
| Invoice Type RPC0   Station JKT   By Over Due                                                  |
| Over Due 70 Days                                                                               |
| <ul> <li>By Option</li> <li>Return to Fedex (Rebil to FEDEX)</li> <li>Paid to Fedex</li> </ul> |
| From 05/30/2007 <u>5</u><br>To 06/30/2007 <u>5</u>                                             |
| Print <u>C</u> lose                                                                            |

8. Differennce Invoice Amount

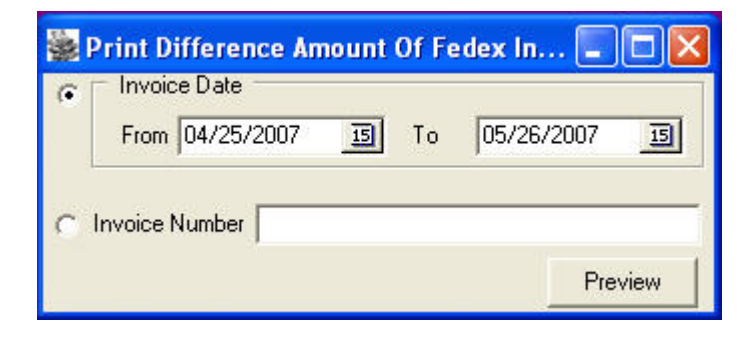

9. Compare Chronos - Cash Sales

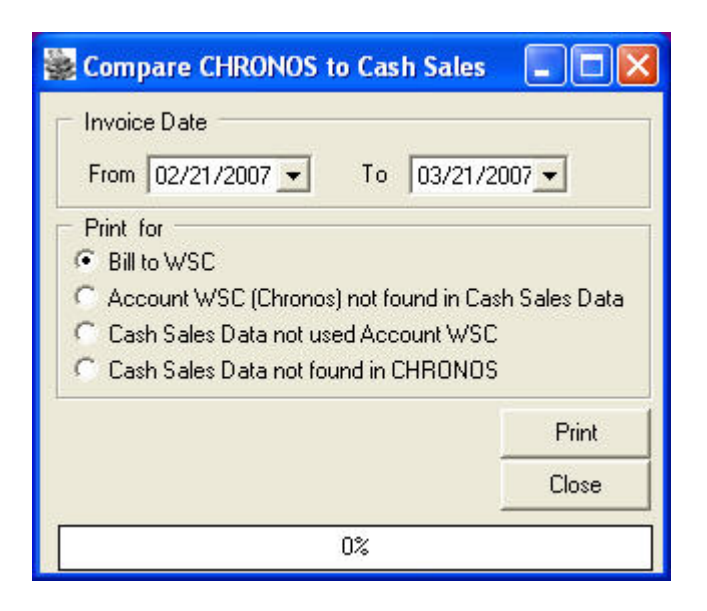

#### 10. Print Note

| Note Type       CN         C       Use CNCN Number for Selection         Note Number       From 113         From 113          To       121         Note Date         From       03/30/2007         G       Use Account Number for Selection         From       206398566          To         206398566 | 👺 Print COCN/CODN                                                                                                    | × |
|----------------------------------------------------------------------------------------------------|----------------------------------------------------------------------------------------------------|---|
| • Use Account Number for Selection           From 206398566                                                                                                    | Note Type CN  CUse CNCN Number for Selection Note Number From 113 To 121 Note Date From 03/30/2007 III To 04/30/2007 III                                               |   |
| Print With AWB     Preview C Print     Preview                                                                                                    | Image: Constraint Number for Selection         From 206398566         Image: Constraint With AWB         Image: Constraint With AWB         Image: Constraint With AWB |   |

#### 11. Billing Information

| 👺 Print Billing Information                                                                                     |    |           |     |        |      |             |                   |  |  |
|----------------------------------------------------------------------------------------------------|----|-----------|-----|--------|------|-------------|-------------------|--|--|
| ACCOUNT NUMBER 206608609 FREYABADI INDOTAMA, PT<br>FLIGHT PERIOD<br>From 04/01/2007 II To 04/30/2007 II Execute |    |           |     |        |      |             |                   |  |  |
| AWB Contact Person HAPPY WIDIYASTUTI, MS.                                                                       |    |           |     |        |      |             |                   |  |  |
| -                                                                                                    | No | Ship Date | AWB | Acc. # | Dest | Weight (Kg) | Freight Chg (USD) |  |  |
|                                                                                                    |    |           |     |        |      |             |                   |  |  |

### • SETTING

- 1. Rate Scale
- 2. Currency Rate
- 3. Parameter
  - d. System Parameter
  - e. Authorised
  - f. Reason out CN and DN
- g. Service Type 4. Generate Faktur Pajak 5. Change Password